## Validación del Domicilio Legal Electrónico

Para validar la dirección de e-mail que se establecerá como Domicilio Legal Electrónico (DLE) debe seguir los siguientes pasos:

1. Ingresar a la página web de la Universidad (<u>www.upso.edu.ar</u>) y seleccionar la opción Alumnos/ SIU Guaraní.

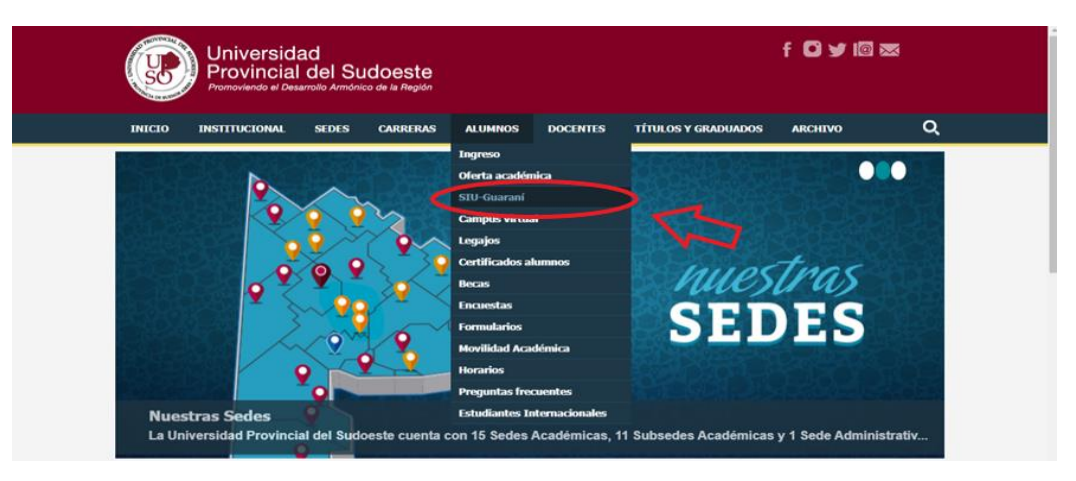

2. Ingresar en Acceso a SIU-Guaraní de la UPSO.

| Universidad f 🖸 🛩 🖾 📼<br>Provincial del Sudoeste<br>Promoviendo el Desarrollo Armónico de la Región             | f C ¥ ⊠ ∞ |  |  |  |  |  |
|----------------------------------------------------------------------------------------------------|-----------|--|--|--|--|--|
| INICIO INSTITUCIONAL SEDES CARRERAS ALUMNOS DOCENTES TÍTULOS Y GRADUADOS ARCHIVO                                | Q         |  |  |  |  |  |
| Aumes > Gestion alumes<br>Aumes > Gestion alumes<br>ACCESO A SIU-Guaraní PARA ALUMNOS                           |           |  |  |  |  |  |
| El alumno podrá:                                                                                                |           |  |  |  |  |  |
| Inscribirse en las materias que desea cursar en el período indicado en cada cuatrimestre.                       |           |  |  |  |  |  |
| Inscribirse en exámenes finales.                                                                                |           |  |  |  |  |  |
| Obtener un certificado de alumno.                                                                               |           |  |  |  |  |  |
| Obtener certificados de examen parcial y final.                                                                 |           |  |  |  |  |  |
| Obtener información de su carrera como por ejemplo plan de estudio, historia académica, materias cursadas, etc. |           |  |  |  |  |  |
| Acceso al SIU-Guaraní de la UPSO                                                                                |           |  |  |  |  |  |

3. Completar Usuario (Legajo) y Clave.

| C ③ No es seguro   guarani3w.upso.edu.ar/guarani3w/acceso/login?ref=http://guarani3w.upso.edu.ar/guarani3w/inicial.php |                                                 |                           |                                                                                                    |                                                                                                    |                                        | 07 | Q | ☆ | ト | θ | :  |
|----------------------------------------------------------------------------------------------------|-------------------------------------------------|---------------------------|----------------------------------------------------------------------------------------------------|----------------------------------------------------------------------------------------------------|----------------------------------------|----|---|---|---|---|----|
| Aplicaciones                                                                                                    |                                                 |                           |                                                                                                    |                                                                                                    |                                        |    |   |   |   |   | >> |
|                                                                                                    | ANNULLY AND AND AND AND AND AND AND AND AND AND |                           |                                                                                                    |                                                                                                    |                                        |    |   |   |   |   |    |
| Acce                                                                                                    | Fechas de examen V                              | /alidador de Certificados | Horarios de Cursadas                                                                                                    |                                                                                                    |                                        |    |   |   |   |   |    |
| ingr<br>Usuari<br>[<br>Clave<br>                                                                                       | resá tus datos<br>io                            | o nuevo?                  | SIU Guaraní<br>Algunas de las cosas que<br>- Inscribirte a materias<br>- Consultar el plan de l<br>- Consultar lu história<br>- Actualizar fus datos p<br>- Recibir alertas sobre | podés hacer con este sistema<br>y exámenes.<br>u carrera.<br>cadémica.<br>ersonales.<br>períodos de inscripción o venc | i son:<br>imiento de exámenes finales. |    |   |   |   |   |    |

4. Desplegar la flecha donde está su nombre y seleccionar la opción Configuración

| ← → C ③ No es seguro   guarani3w.upso.<br>Aplicaciones                                                                                                    | edu.ar/guarani3w/inicio | _alumno    |                                 |  | ⊶ Q ☆ 📕 🖨 :<br>» |
|----------------------------------------------------------------------------------------------------|-------------------------|------------|---------------------------------|--|------------------|
|                                                                                                    |                         |            | Carrera: MARTIL O Configuración |  |                  |
| Inscripción Materias                                                                                                    | Inscripción Exámenes    | Reportes - | Trámites 👻                      |  |                  |
| Bienvenido<br>Periodos lectivos<br>Primer Cuatrimestre<br>• Tipo: Cuatrime<br>• Fecha de inicii<br>Periodo de Inscri<br>• Finalización de<br>Periodo de Inscri<br>• Inicio de Inscri |                         |            |                                 |  |                  |

5. Completar la dirección de su casilla de e-mail y luego seleccionar la opción "Guardar ahora"

| ← → C ▲ No es se | guro   guarani3w.upso.e                                                                                                    | edu.ar/guarani3w/confi      | guracion         |                 |                           |                |                               | 07 | Q ☆ | ۶ | A |
|------------------|----------------------------------------------------------------------------------------------------|-----------------------------|------------------|-----------------|---------------------------|----------------|-------------------------------|----|-----|---|---|
|                  | Carrera: MARTILLERO Y CORREDOF •                                                                                                    |                             |                  |                 |                           |                |                               |    |     |   |   |
|                  | Inscripción Materias                                                                                                    | Inscripción Exámenes        | Reportes -       | Trámites -      |                           |                |                               |    |     |   |   |
|                  | Configuración Notificaciones Countar alvoz La siguiente dirección de mail es su Domicilio Legal Electrónico en los términos de las Resoluciones Nº 103/15 y Nº 17/15, reconociendo por tanto la plena validez de todos los avisos, citaciones, notificaciones y envíos de documentación que se realicen al mismo desde la Universidad. E-mail Cambiar password |                             |                  |                 |                           |                |                               |    |     |   | 2 |
|                  | Password actual<br>Password nuevo<br>La contraseña debe or<br>especial.                                                                                                    | ontener al menos 6 caracter | es y estar compu | esta de al meno | s 1 letra en minúscula, 1 | l letra en maj | vůscula y 1 número o caracter |    |     |   |   |
|                  | Confirmar<br>password                                                                                                    |                             |                  |                 |                           |                |                               |    |     |   |   |

- 6. El sistema le enviará un e-mail para confirmar el cambio.
- 7. Revisar su casilla de e-mail y abrir el link que le será enviado para validar su DLE.